## Tips Simpan Music Mutu Suara Terbaik via Website Downloadlagu321.pro

Langkah Download Lagu di Downloadlagu321.pro. Lagu jadi salah satunya irama kehidupan yang bisa mengganti suasana hati kalian pada waktu berduka atau sedang berbahagia. Banyak orang-orang yang mengumpulkan lagunya di HP atau di netbook. Kalian juga bisa download lagu di sebagian situs khusus download lagu. Satu diantaranya websitenya ialah Downloadlagu321.pro. Kalian lantas bisa mendapatkan begitu banyak lagu pada web itu. Jadi bagaimana caranya download lagu di Downloadlagu321.pro ini? Berikut beberapa langkahnya!

## Langkah Download Lagu di Downloadlagu321.pro

Metode Download Lagu melalui PC/Netbook

Tersebut sejumlah cara yang simpel untuk kamu yang ingin download lagu melalui PC atau Netbook.

1. Membuka situs Google.com dan masuk ke blog Downloadlagu321.pro

2. Kalian tentukan salah satunya lagu yang ingi nkalian ambil. Apabila lagu yang kalian kehendaki tidak berada pada halaman pertama, kalian bisa menelusurinya di kolom mencari untuk mendapati lagu yang mau kalian download. Kalian catat judul lagunya serta pencet enter atau click pada tombol mencari.

3. Seterusnya halaman dari Downloadlagu321.pro ini dapat menghadirkan hasil pelacakan lagu yang kalian perlukan. Bila judulnya betul, lagunya akan ada di teratas.

4. Selanjutnya, halaman dari Downloadlagu321.pro ini bakal menamilkan music video dari lagu yang kamu mencari barusan. Kalian juga bisa scroll kebawah sampai mendapatkan kotak memiliki warna biru dengan tulisan DOWNLOAD MP3 lalu click.

5. Seterusnya, Downloadlagu321.pro akan arahkan kalian ke halaman download lagu. Disitu akan ada dua alternatif Download dimulai dengan Download MP3 dengan kolom biru dan Download MP3 dengan kolom merah.

6. Sehabis kalian click download, kedepan bakal teradpat pemberitahuan untuk mengambil file lagunya. Kalain juga bisa click Save lalu tunggunya hasil unduhan dengan prima.

7. Kalian juga bisa nikmati lagu kalian secara gampang di notebook.

## Langkah Download lagu di Mobile-phone

Tersebut sejumlah cara yang simpel untuk kamu yang pengin download lagu melalui gadget.

1. Pertama, kalian membuka mesin pencarian Google serta masuk ke situs Downloadlagu321.pro.

2. Seterusnya kalian bisa cari judul lagu yang ingin kalian download di kolom pelacakan. Seterusnya kalian tuliskan judulnya secara benar serta click pelacakan yang ada dalam sisi kanan kolom penelusuran.

3. Kalian click pada sisi judul lagu yang mau kalian ambil.

4. Nanti, situs Downloadlagu321.pro ini dapat memperlihatkan music video lagu yang bisa didownload ini. Buat mendownloadnya, kalian juga tak usah lihat videonya dahulu, kalian langsung dapat click download MP3 yang ada pada kolom biru di bagian bawah video

5. Seterusnya, kalian akan menyaksikan dua kolom biru dan merah. Pertama, kalian coba click di link dengan kolom biru yang ditulis Download MP3. Kalau error, kalian dapat mengubahnya dengan kolom merah dengan tulisan Download MP3.

6. Kedepannya bakal ada pop up notification. Kalian juga sudah tuntas mendownload lagunya dan akan ada pemberitahuan tampak pada bagian amat bawah..

7. Kalian juga bisa dengarkan hasil unduhannya sesenang hati kalian.

## Metode Preferensi Download Lagu di Download Lagu 321

Dengerin musik dengan cuma-cuma dapat kamu melakukan dengan cuma hanya modal website DownloadLagu321.

Gudang lagu itu dapat kamu akses buat download MP3 dengan gunakan browser Google.

Tidak Penting program tambahan buat download lagu MP3, tinggal mencari judul lagu yang

kalian mau download di sini.

Downloadlagu321.pro menyiapkan beragam model jenis muusik buat kamu bikin jadi MP3 di HP.

Banyak lagu tenar yang dapat kamu cicipi masuk langsung ke galeri.

Kamu dapat rasakan hasil unduhan secara off line.

Diluar itu,kamu tak perlu risau karena semua gratis dengan pakai Downloadlagu321.pro

Berikut langkah download lagu lewat Downloadlagu321.pro:

- 1. Pertama Membuka brower favorite kamu
- 2. Membuka web Downloadlagu321.pro atau click linknya Di sini
- 3. Sehabis terbuka, bakal ada kolom pencarian
- 4. Tulis aktris atau judul lagu yang pengin kamu download
- 5. Akan ada video yang berisi lagu yang pengin kamu download
- 6. Click kolom "Fast ambil' untuk unduhan cepat
- 7. Click kolom "Download Mp4/Mp4" buat pilih pola
- 8. Setelah itu putuskan server 1 buat Mp3 serta Server 2 buat MP4

Begitu langkah serta link buat download lagu lewat downloadlagu321.pro terakhir 2022.